# SmartSpace Software

## Check-In to a Desk Booking

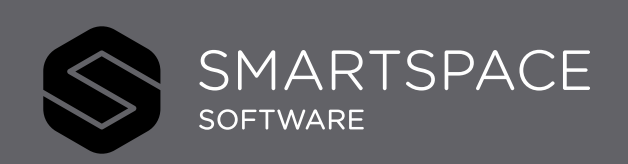

Smart Spaces, Smart Buildings, Smart City, Smart World

### Check-In to a Desk Booking

There are **3** ways you can Check-In to a desk booking, to indicate you are using the desk.

- Via the Web application.
- Navigate to your desk booking. You can use Find desk, Schedule and Map views or My/All Bookings to locate your booking.
- 2. Click the desk to open the booking.
- 3. Click 'Check-In'.

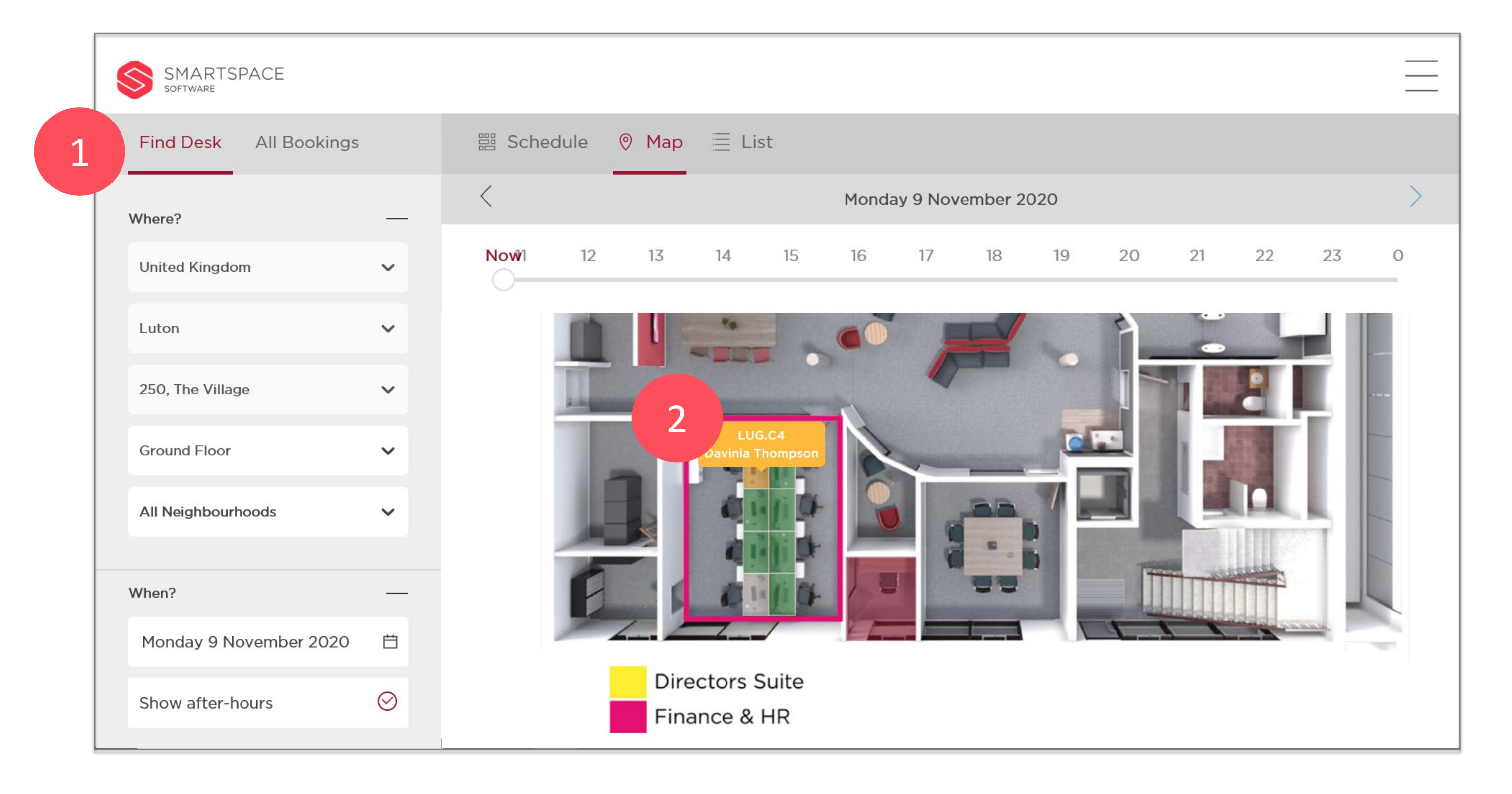

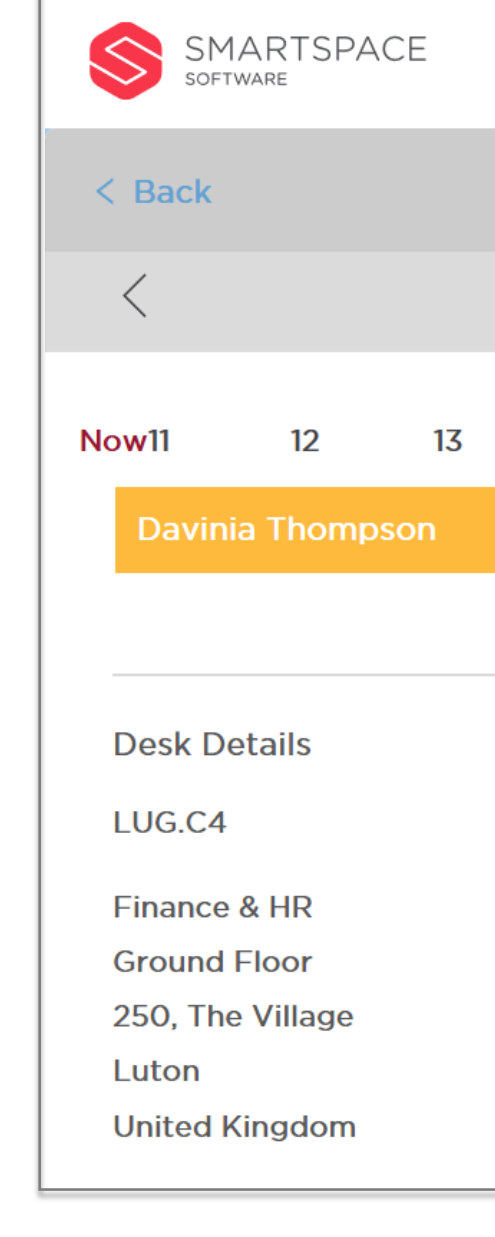

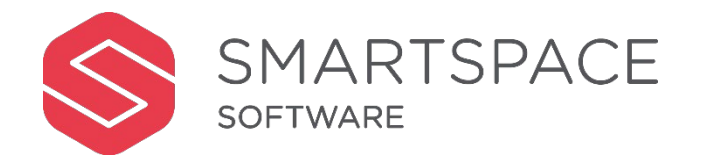

| LUG.C4                |    |    |    |    |    |    |    |          |          |     | Booking Details                                   |  |
|-----------------------|----|----|----|----|----|----|----|----------|----------|-----|---------------------------------------------------|--|
| Monday 9th November 日 |    |    |    |    |    |    |    |          |          | >   | For                                               |  |
| 14                    | 15 | 16 | 17 | 18 | 19 | 20 | 21 | 22       | 23       | 0   | Davinia Thompson<br>On<br>Monday 9 November 2020  |  |
|                       |    |    |    |    |    |    | (  | ⊘ Show a | after-ho | urs | Time<br>Now - 00:00<br>Check-In<br>Cancel Booking |  |
|                       |    |    |    |    |    |    |    |          |          |     |                                                   |  |

- Via Email reminder
- 3. You will receive an email reminder of your desk booking.
- 4. From within the email you can select to either 'Check-In' or 'Cancel'.

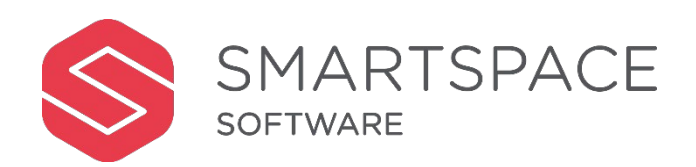

#### Check-in to your desk now

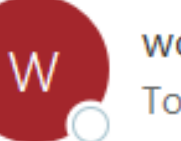

3

workplace@smartspacesoftware.app

To 🛛 🖲 Davinia Thompson

If there are problems with how this message is displayed, click here to view it in a web browser.

Click here to download pictures. To help protect your privacy, Outlook prevented automatic download of some pictures in this message.

#### **Check-In To Your Desk Now**

#### Please check-in to your desk within the next 10 mi to prevent your booking being cancelled.

| Company<br>Location   | SmartSpace Globa<br>Ground Floor,<br>250, The Village,<br>Luton,<br>United Kingdom |
|-----------------------|------------------------------------------------------------------------------------|
| Desk<br>Neighbourhood | LUG.C4<br>Finance & HR                                                             |
| Date<br>Time          | 11/9/2020<br>10:45 AM - 12:00 /<br>(UTC+00:00)                                     |
|                       | Check-In                                                                           |
|                       | Cancel Booking                                                                     |

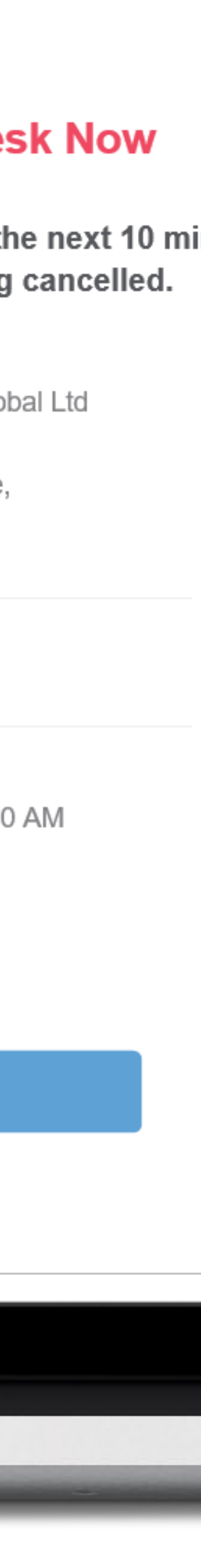

#### Via QR Code

5. Tap 'Check-In' on the Mobile app.6. This is open the camera to scan the QR code situated on the desk.

#### Remember...

- Your organisation may not have all of these functions enabled.
- You will lose your booking if you do not check-in within a certain time frame.

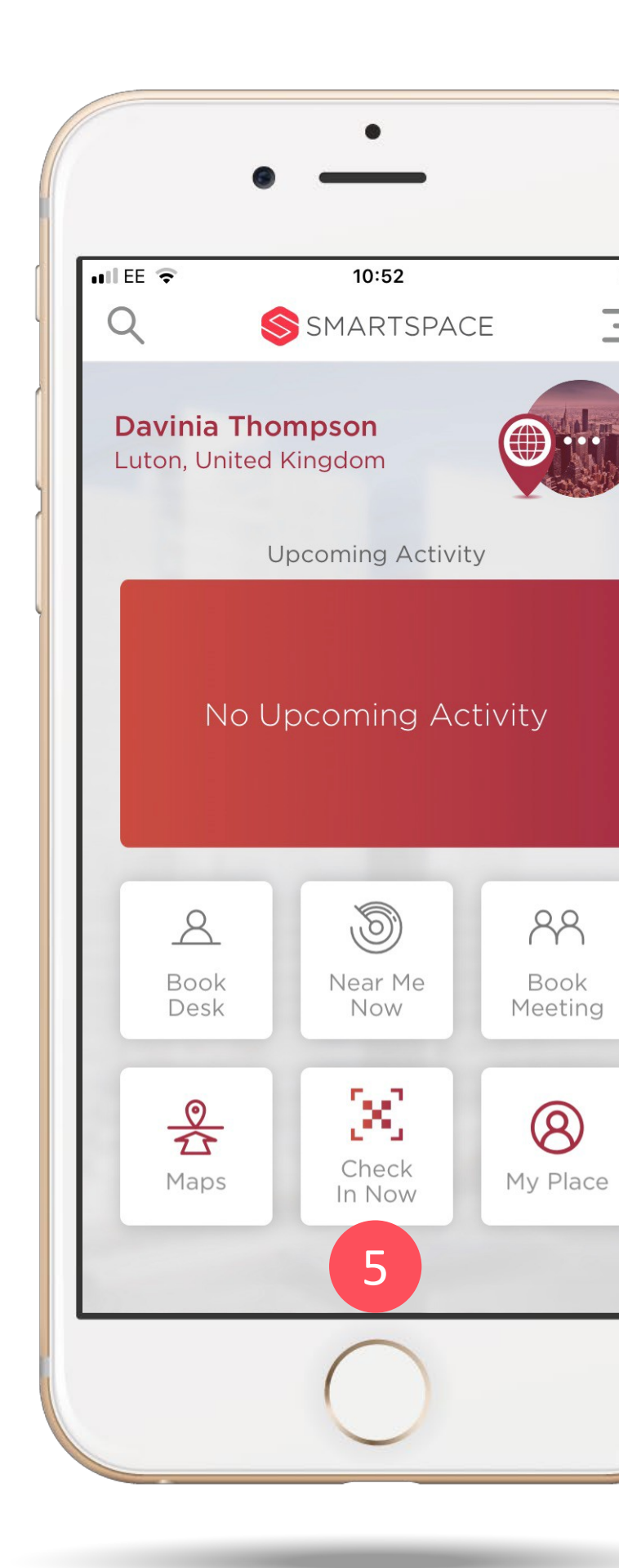

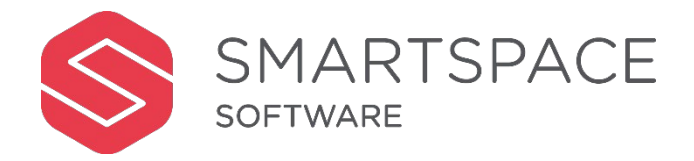

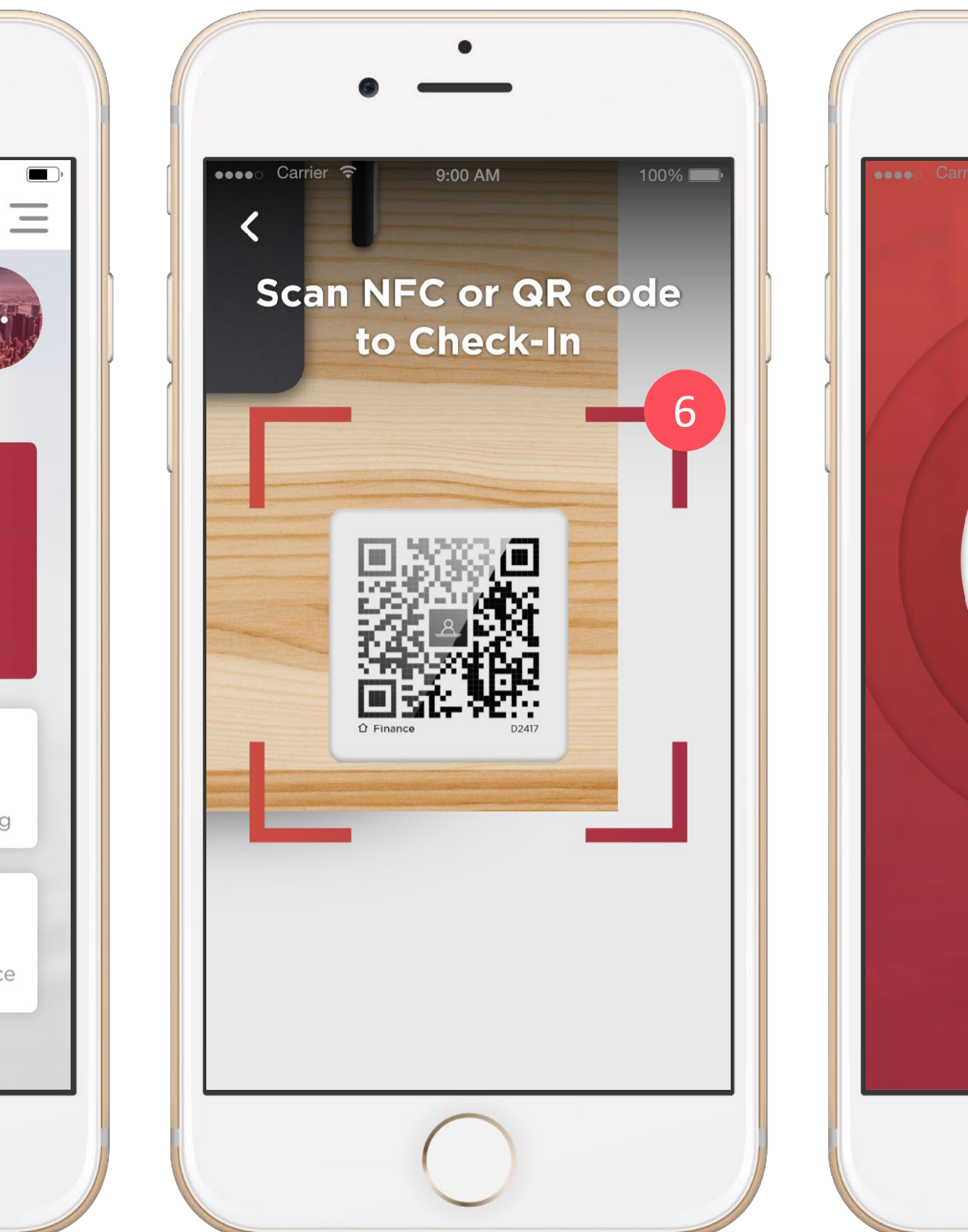

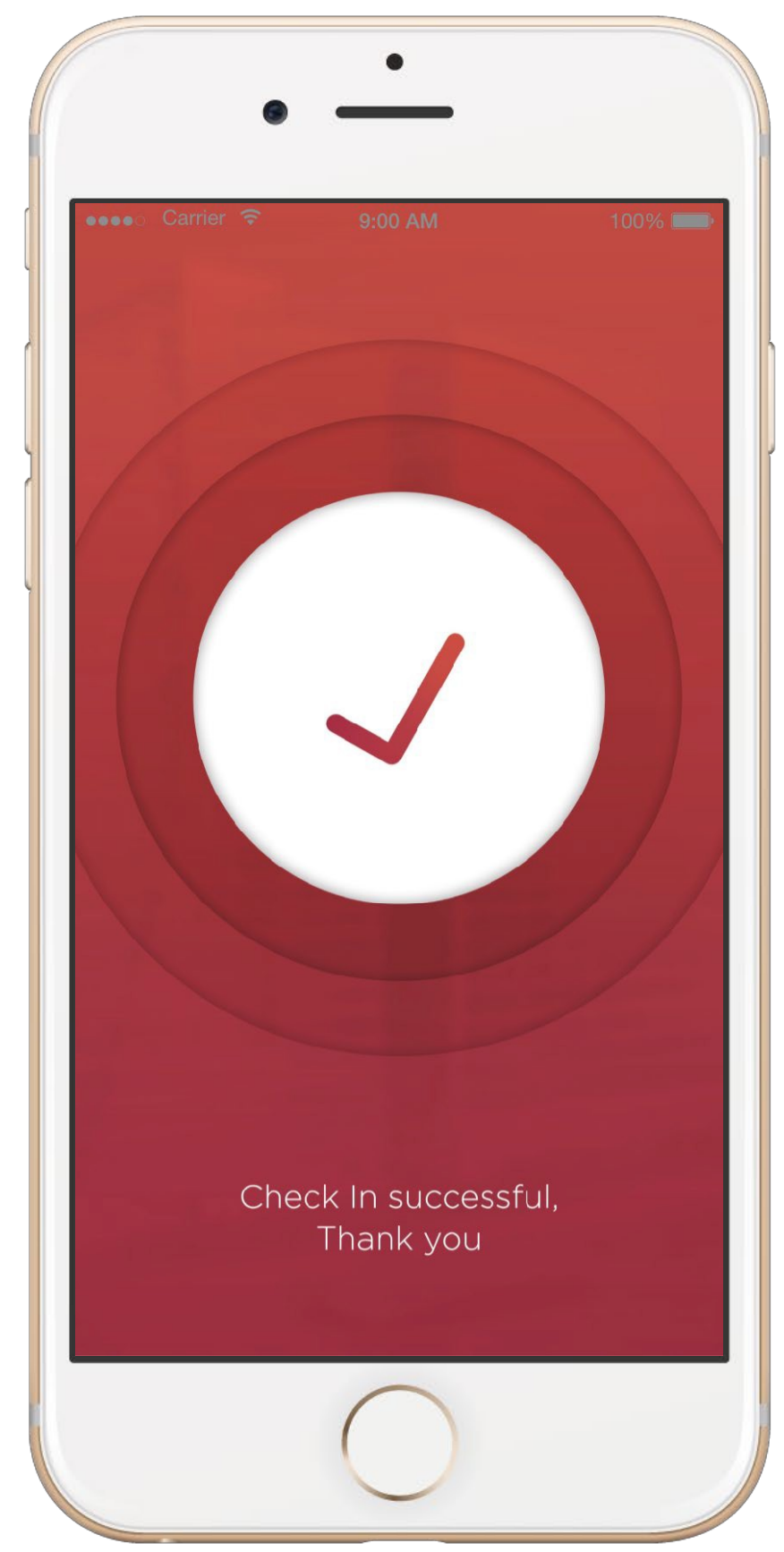